# Configurar o alcance de número único para o CallManager

| Contents                                 |
|------------------------------------------|
| Introdução                               |
| <u>Pré-requisitos</u>                    |
| Requisitos                               |
| Componentes Utilizados                   |
| Informações de Apoio                     |
| Configurar                               |
| Configuração do usuário                  |
| Configuração do Perfil de Destino Remoto |
| Configuração de destino remoto           |
| Verificar                                |
| Troubleshooting                          |

## Introdução

Este documento descreve as entradas e modificações comumente usadas ao configurar o Cisco Unified Mobility Application conhecido como Mobile Connect.

# Pré-requisitos

## Requisitos

A Cisco recomenda que você tenha conhecimento destes tópicos:

- O telefone de destino remoto não pode ser um telefone registrado no mesmo cluster. Ele pode ser um telefone em um cluster diferente ou um telefone PSTN no tronco/gateway.
- O telefone de destino remoto pode ser acessado a partir do cluster do telefone de mesa .

### **Componentes Utilizados**

As informações neste documento são baseadas nestas versões de software:

Cisco Unified Call Manager 11.0.1.21900-11

As informações neste documento foram criadas a partir de dispositivos em um ambiente de laboratório específico. Todos os dispositivos utilizados neste documento foram iniciados com uma configuração (padrão) inicial. Se a rede estiver ativa, certifique-se de que você entenda o impacto

potencial de qualquer comando.

# Informações de Apoio

O aplicativo Cisco Unified Mobility, conhecido como Mobile Connect, comumente chamado de SNR (Single Number Reach, alcance de número único), fornece aos usuários do Cisco Unified Communications a capacidade de serem contatados por meio de um único número de telefone corporativo que toca em seu telefone IP de mesa e em seu telefone celular (destino remoto), simultaneamente. Os usuários do Mobile Connect podem atender uma chamada recebida em seus telefones fixos ou celulares e a qualquer momento e podem mover a chamada em andamento de um desses telefones para outro sem interrupção.

## Configurar

Quando você trabalha com o CUCM, as tarefas executadas são relacionadas a estas atividades:

- Configuração do usuário
- · Configuração do Perfil de Destino Remoto
- · Configuração de destino remoto

### Configuração do usuário

| End User Configuration  |                                                                |
|-------------------------|----------------------------------------------------------------|
| Save 🗶 Delete 🕂 Add New |                                                                |
| Controlled Devices      | Device Association<br>Line Appearance Association for Presence |

Você é direcionado para uma página Associação do dispositivo do usuário, na qual pode selecionar o dispositivo que precisa ser associado como o telefone de mesa do usuário e clicar em Salvar selecionado/alterações, como mostrado na imagem:

| User Device   | Association     | ]                                        |                       |                                  |                  | Re              |
|---------------|-----------------|------------------------------------------|-----------------------|----------------------------------|------------------|-----------------|
| Select All    | Clear A         | II Select All In Search Clear All In Se  | arch Asve Selected/Ch | nanges 🛛 🙀 Remove All Associated |                  |                 |
| Find User Dev | vice Associatio | n where Name ᅌ begins with               | 0                     | Find Clear Filter 💠 👄            |                  |                 |
| 🗹 Show the    | devices alread  | ly associated with user                  |                       |                                  |                  |                 |
|               |                 |                                          | Device Name           |                                  | Directory Number |                 |
|               | 2               | вотмотод                                 |                       | 1234                             |                  |                 |
|               | 7975            | SEP0026CB3DC691                          |                       | 9998                             |                  | SEP0026CB3DC691 |
|               | 7975            | SEP0026CB3DC691                          |                       | \+61388710958                    |                  | SEP0026CB3DC691 |
|               | 9971            | SEP006440B57B06                          |                       | \+61388710959                    |                  | SEP006440B57B06 |
|               | 7975            | SEP04C5A44C15BD                          |                       | \+61388710957                    |                  | SEP04C5A44C15BE |
|               | 7975            | SEP04C5A44C15BD                          |                       | 9998                             |                  | SEP04C5A44C15BE |
|               | ()<br>6961      | SEP0C27245472A0                          |                       | 1005                             |                  | Auto 1005       |
|               |                 | SEP1C1D862F4170                          |                       | 1001                             |                  | Auto 1001       |
|               | 8               | SEP28C7CED7E0FA                          |                       | 1007                             |                  | Auto 1007       |
|               | 8               | SEP503DE57D6C04                          |                       | 1003                             |                  | Auto 1003       |
|               | 1               | SEP5067AEE361AC                          |                       | \+61388710956                    |                  | Auto 1004       |
|               | 8               | SEP74A02FC0AEB1                          |                       | 8120                             |                  | Auto 1008       |
|               | (C)             | SEPACA016FDC201                          |                       | 1012                             |                  | Auto 1012       |
|               | 1               | SEPB000B4BA090B                          |                       | 1011                             |                  | Auto 1011       |
|               | 1               | SEPB8386156E7BA                          |                       | \+61388710955                    |                  | SEPB8386156E7BA |
|               | 8811            | SEPBC16F51668F6                          |                       | 1006                             |                  | Auto 1006       |
|               | 8851NR          | SEPBCF1F2E97CF4                          |                       | 5678                             |                  | Auto 1009       |
|               | 9971            | SEPD0C282D0B3B9                          |                       | 1000                             |                  | Auto 1000       |
|               | 7975            | SEPDC7B94F8EE28                          |                       | 123456789                        |                  | Auto 1002       |
|               | ()<br>7975      | SEPDC7B94F8EE28                          |                       | 1002                             |                  | Auto 1002       |
| Select All    | Clear All       | Select All In Search Clear All In Search | Save Selected/Changes | Remove All Associated            |                  |                 |

Depois de concluído, como mostrado na imagem, você deve ver o nome do dispositivo na seção de dispositivos controlados.

| End User Configuration |                 |   |                                          |
|------------------------|-----------------|---|------------------------------------------|
| Save 🗶 Delete 🕂        | Add New         |   |                                          |
| Device Information     |                 | _ |                                          |
| Controlled Devices     | SEP0026CB3DC691 |   |                                          |
|                        |                 | - | Device Association                       |
|                        |                 |   | Line Appearance Association for Presence |
|                        |                 |   |                                          |
| Available Profiles     | A =1 = ==       |   |                                          |

Escolha o ramal principal para o dispositivo conforme mostrado nesta imagem:

| - Directory Number | r Associations |  |
|--------------------|----------------|--|
| Primary Extension  | 9998           |  |

Marque a caixa de seleção Enable Mobility. Você também pode modificar o Tempo máximo de espera para coleta na mesa e o Limite de destino remoto, se necessário. Além disso, os valores padrão podem ser vistos na imagem:

| - Mobility Information                    |       |  |
|-------------------------------------------|-------|--|
| Enable Mobility                           |       |  |
| Enable Mobile Voice Access                |       |  |
| Maximum Wait Time for Desk Pickup $^{st}$ | 10000 |  |
| Remote Destination Limit*                 | 4     |  |

## Configuração do Perfil de Destino Remoto

Crie um Perfil de Destino Remoto (RDP) para o usuário final.

Para criar um novo perfil RDP, navegue para Device > Device Settings > Remote Destination Profile > Add new.

#### **Remote Destination Profile Configuration**

Save

#### - Status

(i) Status: Ready

|                                  | KDF-Sankaip               |   |           |
|----------------------------------|---------------------------|---|-----------|
| Description                      |                           |   |           |
| Jser ID*                         | sankalp                   |   |           |
| Device Pool*                     | Default                   |   | \$        |
| Calling Search Space             | < None >                  | 2 | \$        |
| AR Calling Search Space          | < None >                  |   | <b>\$</b> |
| Jser Hold Audio Source           | < None >                  |   | \$        |
| Network Hold MOH Audio Source    | < None >                  |   | \$        |
| Privacy*                         | Default                   |   | \$        |
| Rerouting Calling Search Space   | < None >                  |   | \$        |
| Calling Party Transformation CSS | <pre>&lt; None &gt;</pre> |   | \$        |
| ✓ Use Device Pool Calling Party  | Transformation CSS        |   |           |
| Jser Locale                      | < None >                  |   | <b>\$</b> |
| Network Locale                   | < None >                  |   | <b>\$</b> |
| Ignore Presentation Indicator    | s (internal calls only)   | ) |           |
|                                  |                           |   |           |
| Do Not Disturb                   |                           |   |           |
| Do Not Disturb                   |                           |   |           |
| OND Option* Call Reject          |                           | ٥ |           |

Click Save. Agora você pode ver uma opção para adicionar um novo Número de Diretório (DN).

Clique em Adicionar um novo DN para navegar para uma configuração de número de diretório onde você precisa especificar o número de diretório do telefone de mesa ao qual você precisa associar o RDP. Click Save.

| Remote Destination Profile Configu | ıration                           |                       |
|------------------------------------|-----------------------------------|-----------------------|
| Save 🗙 Delete 📄 Copy 🕂             | Add New                           |                       |
| (i) Add successful                 |                                   |                       |
| Association Information            | -Remote Destination Profile Inf   | ormation              |
| 1 <u>Eine [1] - Add a new DN</u>   | Name*                             | RDP-Sankalp           |
|                                    | Description                       |                       |
|                                    | User ID*                          | sankalp               |
|                                    | Device Pool*                      | Default 📀             |
|                                    | Calling Search Space              | test 📀                |
|                                    | AAR Calling Search Space          | < None >              |
|                                    | User Hold Audio Source            | 1-SampleAudioSource   |
|                                    | Network Hold MOH Audio Source     | 1-SampleAudioSource   |
|                                    | Privacy*                          | Default 📀             |
|                                    | Rerouting Calling Search Space    | test                  |
|                                    | Calling Party Transformation CSS  | test 📀                |
|                                    | ✓ Use Device Pool Calling Party T | Transformation CSS    |
|                                    | User Locale                       | < None >              |
|                                    | Network Locale                    | < None >              |
|                                    | Ignore Presentation Indicators    | (internal calls only) |
|                                    | -Associated Remote Destination    | 15                    |
|                                    | Add a New Remote Destination      |                       |
|                                    | - Do Not Disturb                  |                       |
|                                    | Do Not Disturb                    |                       |
|                                    | DND Option* Call Reject           |                       |

Também é importante saber que o CUCM tenta acessar o destino remoto através do Espaço de pesquisa de chamada de redirecionamento.

| Directory Number Configuration |                                |                 |  |  |  |  |
|--------------------------------|--------------------------------|-----------------|--|--|--|--|
| Save 🗶 Delete 🔮                | Reset 🧷 Apply Config 🕂 Add New |                 |  |  |  |  |
| - Status                       |                                |                 |  |  |  |  |
| Update successful              |                                |                 |  |  |  |  |
| Directory Number Information   |                                |                 |  |  |  |  |
| Directory Number*              | 9998                           | Urgent Priority |  |  |  |  |

Depois de salvar o número de diretório, especifique o CSS correto no espaço de pesquisa de chamada de redirecionamento. Clique em Add a New Remote Destination, conforme mostrado na imagem:

| Remote Destination Profile Configuration | on                                |                       |            |
|------------------------------------------|-----------------------------------|-----------------------|------------|
| Save 🗶 Delete 📄 Copy 🕂 Ac                | dd New                            |                       |            |
| ┌ Status                                 |                                   |                       |            |
| i Status: Ready                          |                                   |                       |            |
| Association Information                  | ┌ Remote Destination Profile Inf  | ormation              |            |
| 1 erns Line [1] - 9998 (no partition)    | Name*                             | RDP-Sankalp           |            |
| 2 Eine [2] - Add a new DN                | Description                       |                       |            |
|                                          | User ID*                          | sankalp               |            |
|                                          | Device Pool*                      | Default               | $\bigcirc$ |
|                                          | Calling Search Space              | test                  |            |
|                                          | AAR Calling Search Space          | < None >              |            |
|                                          | User Hold Audio Source            | 1-SampleAudioSource   |            |
|                                          | Network Hold MOH Audio Source     | 1-SampleAudioSource   | $\bigcirc$ |
|                                          | Privacy*                          | Default               | $\diamond$ |
|                                          | Rerouting Calling Search Space    | test                  | $\Diamond$ |
|                                          | Calling Party Transformation CSS  | test                  | $\bigcirc$ |
|                                          | ☑ Use Device Pool Calling Party 1 | Transformation CSS    |            |
|                                          | User Locale                       | < None >              | $\bigcirc$ |
|                                          | Network Locale                    | < None >              |            |
|                                          | Ignore Presentation Indicators    | (internal calls only) |            |
|                                          | Associated Remote Destination     | 15                    |            |
|                                          | Add a New Remote Destination      |                       |            |

### Configuração de destino remoto

Especifique o número de Destino, pois esse é o número do seu destino remoto .

Verifique se a caixa de seleção Habilitar recursos do Unified Mobility, Habilitar número de contato único, Habilitar mudança para celular está marcada.

A política de número único de acesso a correio de voz fornece duas opções:

- Controle de Temporizador (padrão)
- Controle do usuário

Na seção Informações do temporizador, especifique a quantidade de atraso antes que o destino remoto possa tocar.

Caso seja necessário que o destino remoto toque imediatamente, você pode definir Wait\* como zero.

Também é importante calibrar o tempo em que o provedor de serviços do destino remoto envia a chamada para o correio de voz do destino remoto. O valor Stop ringing this phone after pode ser definido para um valor menor que esse para garantir que a chamada não vá para o correio de voz do telefone celular. Esse valor de hora é especificado em Parar de tocar no telefone após.

Na versão anterior do gerenciador de chamadas, esses parâmetros tinham nomes diferentes:

- Atraso antes do timer tocar
- Temporizador de resposta muito cedo
- Temporizador de resposta muito atrasada

| Remote Destination Configuration                         |                                              |                                                            |
|----------------------------------------------------------|----------------------------------------------|------------------------------------------------------------|
| Save                                                     |                                              |                                                            |
| ┌ Status                                                 |                                              |                                                            |
| i Status: Ready                                          |                                              |                                                            |
| ┌ Remote Destination Information                         |                                              |                                                            |
| Name                                                     | RDP-Sankalp                                  |                                                            |
| Destination Number*                                      | 9008815186                                   |                                                            |
| Owner User ID*                                           | sankalp                                      | 0                                                          |
| Enable Unified Mobility features                         |                                              |                                                            |
| Remote Destination Profile*                              | RDP-Sankalp                                  | \$                                                         |
| Single Number Reach Voicemail Policy*                    | Use System Default                           | ۵                                                          |
| Enable Single Number Reach                               |                                              |                                                            |
| Ring this phone and my business phone at the             | e same time when my business line(s) is dial | ed.                                                        |
| Enable Move to Mobile                                    | to this phone when the mehility button on w  | our Ciase ID Phone is pressed                              |
| Finable Extend and Connect                               | to this phone when the mobility button on yo | Sur Cisco IP Phone is pressed.                             |
| Allow this phone to be controlled by CTI application     | ns (e.g. Jabber)                             |                                                            |
| CTI Remote Device*                                       | Not Selected                                 | ٥                                                          |
| ┌ Timer Information                                      |                                              |                                                            |
| Wait* 4.0 seconds before ringing this phone whe          | n my business line is dialed.*               |                                                            |
| Prevent this call from going straight to this phone's vo | icemail by using a time delay of * 1.5       | econds to detect when calls go straight to voicemail. $st$ |
| Stop ringing this phone after* 19.0 seconds to ave       | bid connecting to this phone's voicemail.*   |                                                            |

Se a política de correio de voz SNR estiver configurada para Controle do usuário, as informações do temporizador serão alteradas, como mostrado na imagem:

| Single Number Reach Voicemail Policy*                                                                             | User Control                                                                       | <b>\$</b>     |         |
|----------------------------------------------------------------------------------------------------|------------------------------------------------------------------------------------|---------------|---------|
| 🗹 Enable Single Number Reach                                                                                      |                                                                                    |               |         |
| Ring this phone and my business phone at the sam                                                                  | ne time when my business line(s) is dialed.                                        |               |         |
| Enable Move to Mobile<br>If this is a mobile phone, transfer active calls to thi                                  | is phone when the mobility button on your Cisco If                                 | P Phone is pr | ressed. |
| <ul> <li>Enable Extend and Connect</li> <li>Allow this phone to be controlled by CTI applications (e.</li> </ul>  | g. Jabber)                                                                         |               |         |
| CTI Remote Device*                                                                                                | Not Selected                                                                       | \$            |         |
| Timer Information                                                                                                 |                                                                                    |               |         |
| Wait* 4.0 seconds before ringing this phone when my Prevent this call from going straight to this phone's voicema | v business line is dialed.*<br>ail by requiring you to respond to a prompt to be c | onnected.     |         |
| Stop ringing this phone after $*$ 19.0 seconds to avoid co                                                        | onnecting to this phone's voicemail. $st$                                          |               |         |

Caso a configuração do SNR precise ser restrita com base no horário e no dia, essas opções são modificadas conforme necessário. Se nenhuma restrição precisar ser aplicada, a Programação de Toque pode ser definida como Todo o tempo e Ao receber uma chamada durante a programação de toque pode ser definida como Sempre tocar para este destino.

| All the time                                              | ;<br>t below                       |                                 |      |                 |           |
|-----------------------------------------------------------|------------------------------------|---------------------------------|------|-----------------|-----------|
| Monday                                                    | All Day                            | No Office Hours                 | ᅌ to | No Office Hours | <b></b>   |
| Tuesday                                                   | All Day                            | No Office Hours                 | ᅌ to | No Office Hours | <b></b>   |
| Wednesday                                                 | All Day                            | No Office Hours                 | ᅌ to | No Office Hours | 0         |
| Thursday                                                  | All Day                            | No Office Hours                 | ᅌ to | No Office Hours | 0         |
| Friday                                                    | All Day                            | No Office Hours                 | ᅌ to | No Office Hours | ٥         |
| Saturday                                                  | All Day                            | No Office Hours                 | ᅌ to | No Office Hours | <b>\$</b> |
| Sunday                                                    | All Day                            | No Office Hours                 | ᅌ to | No Office Hours | <b>\$</b> |
| ime Zone* (0                                              | GMT) Etc/GN                        | 1T 📀                            |      |                 |           |
| Always ring                                               | <b>g a call du</b><br>this destina | ring the above ring schedule    |      |                 |           |
| Ring this de                                              | estination or                      | ly if caller is in Not Selected |      | View Details    |           |
| Do not ring this destination if caller is in Not Selected |                                    |                                 |      |                 |           |

Após concluir a configuração do destino remoto, clique em Salvar.

Marque a caixa de seleção, que fica ao lado da linha, e clique em Salvar.

| emote Destination Configuration Re |                                                                                                    |                                            |   |  |
|------------------------------------|----------------------------------------------------------------------------------------------------|--------------------------------------------|---|--|
| 🔚 Save 🗶 Delete 📄 Copy 🕂 Add New   |                                                                                                    |                                            |   |  |
| Status                             |                                                                                                    |                                            |   |  |
| (i) Add successful                 |                                                                                                    |                                            |   |  |
| Remote Destination Profile         | Remote Destination Information                                                                                                    |                                            |   |  |
| Line Line Association              | Name                                                                                                    | RDP-Sankalp                                |   |  |
| Line [1] - 9998 (no partition)     | Destination Number*                                                                                                    | 9008815186                                 |   |  |
|                                    | Owner User ID*                                                                                                    | sankalp                                    | 0 |  |
|                                    | Enable Unified Mobility features                                                                                                    |                                            |   |  |
|                                    | Remote Destination Profile*                                                                                                    | RDP-Sankalp                                | 0 |  |
|                                    | Single Number Reach Voicemail Policy*                                                                                                    | Use System Default                         | ٥ |  |
|                                    | Enable Single Number Reach<br>Ring this phone and my business phone at the same time when my business line(s) is dialed.                                                                                                    |                                            |   |  |
|                                    | Enable Move to Mobile<br>If this is a mobile phone, transfer active calls to this phone when the mobility button on your Cisco IP Phone is pressed.                                                                                                    |                                            |   |  |
|                                    | Enable Extend and Connect     Allow this phone to be controlled by CTI application                                                                                                    | ons (e.g. Jabber)                          |   |  |
|                                    | CTI Remote Device*                                                                                                    | Not Selected                               | ٢ |  |
|                                    | Timer Information                                                                                                    |                                            |   |  |
|                                    | Wait* 4.0 seconds before ringing this phone wh                                                                                                    | nen my husiness line is dialed.*           |   |  |
|                                    | Provide the angle from one prove them ingreduces the second second secon |                                            |   |  |
|                                    | revent uns can moin going acting to this phone a volcement by using a differentiation of the detay of 1.5 sections to detect when cans go straight to volcement.                                                                                                    |                                            |   |  |
|                                    | Stop ringing this phone after <sup>+</sup> 19.0 seconds to a                                                                                                    | void connecting to this phone's voicemail. | * |  |

## Verificar

Use esta seção para confirmar se a sua configuração funciona corretamente.

Verifique o nome do Perfil de destino remoto, que é refletido na página Usuário final.

| - Mobility Information             |             |   |              |
|------------------------------------|-------------|---|--------------|
|                                    |             |   |              |
| Enable Mobility                    |             |   |              |
| Enable Mobile Voice Access         |             |   |              |
| Maximum Wait Time for Desk Pickup* | 10000       |   |              |
| Remote Destination Limit*          | 4           | _ |              |
| Remote Destination Profiles        | RDP-Sankalp |   | ]            |
|                                    |             | - |              |
|                                    |             |   |              |
|                                    |             |   | View Details |

Na página do número de diretório, você deve ver o nome do Perfil de destino remoto na seção Dispositivos associados.

| Directory Number Configuration |                               |                                       |                      |  |
|--------------------------------|-------------------------------|---------------------------------------|----------------------|--|
| 🔜 Save 🗙 Delete 睯              | Reset 🧷 Appl                  | y Config 🕂 Add New                    |                      |  |
| - Status                       |                               |                                       |                      |  |
| i Status: Ready                |                               |                                       |                      |  |
| -Directory Number Inform       | ation                         |                                       |                      |  |
| Directory Number*              | 9998                          |                                       | Urgent Priority      |  |
| Route Partition                | < None >                      | 2                                     |                      |  |
| Description                    |                               |                                       |                      |  |
| Alerting Name                  |                               |                                       |                      |  |
| ASCII Alerting Name            |                               |                                       |                      |  |
| External Call Control Profile  | < None >                      | • • • • • • • • • • • • • • • • • • • |                      |  |
| Allow Control of Device f      | rom CTI                       |                                       |                      |  |
| Associated Devices             | SEP0026CB3DC6                 | 91                                    |                      |  |
|                                | SEP04C5A44C158<br>RDP-Sankalp | 3D                                    | Edit Device          |  |
|                                |                               |                                       | Edit Line Appearance |  |

Realize um teste através da Análise do Número Discado para verificar se o gerenciador de chamadas direciona a chamada para o destino remoto com base na configuração ou não.

Para executar uma análise do número discado, navegue até Cisco Unified Serviceability > Tools > Dialed Number Analyzer > Analysis > Phones > Find > Choose the calling phone.

Especifique o número de diretório do telefone de mesa e clique em Fazer análise.

| -Analyzer Input-                  |                                              |  |  |  |
|-----------------------------------|----------------------------------------------|--|--|--|
| , and the second second           |                                              |  |  |  |
| Dialed Digit Settings             |                                              |  |  |  |
|                                   |                                              |  |  |  |
|                                   |                                              |  |  |  |
| <ul> <li>Dialed Digits</li> </ul> | 9998                                         |  |  |  |
|                                   |                                              |  |  |  |
| Pattern Analysis                  | SIP Analysis                                 |  |  |  |
|                                   | Domain Route                                 |  |  |  |
|                                   | IP Route                                     |  |  |  |
|                                   |                                              |  |  |  |
|                                   |                                              |  |  |  |
| Date and Time S                   | ettings                                      |  |  |  |
| Time Zone                         | (GMT) Etc/GMT                                |  |  |  |
| Data                              |                                              |  |  |  |
|                                   | 2016 🖸 - Apr 💟 - 15 💟 (YYYY - MMM - DD)      |  |  |  |
| Time                              | 10 📀 - 23 📀 - 12 📀 - 0 📀 (HH : MM : SS : MS) |  |  |  |
|                                   |                                              |  |  |  |
| Do Analysis C                     | lear                                         |  |  |  |

Na saída da análise, a chamada é estendida para o RDP junto com o telefone de mesa, o que confirma os eventuais efeitos da configuração do SNR.

| DNA Analysis Output                                                                                                    |  |  |
|----------------------------------------------------------------------------------------------------|--|--|
| Cisco Unified Communications Manager Dialed Number Analyzer Results Expand All Collapse All                                                                                                    |  |  |
| Results Summary                                                                                                    |  |  |
| <ul> <li>Calling Party Information         <ul> <li>Calling Party = 1002</li> <li>Partition =</li> <li>Device CSS =</li> <li>Line CSS =</li> <li>AAR Group Name =</li> <li>AAR CSS =</li> </ul> </li> <li>Dialed Digits = 9998</li> <li>Match Result = RouteThisPattern</li> <li>Matched Pattern Information</li> </ul> |  |  |
| <ul> <li>Pattern Information</li> <li>Pattern = 9998</li> <li>Partition =</li> <li>Time Schedule =</li> <li>Called Party Number = 9998</li> </ul>                                                                                                    |  |  |

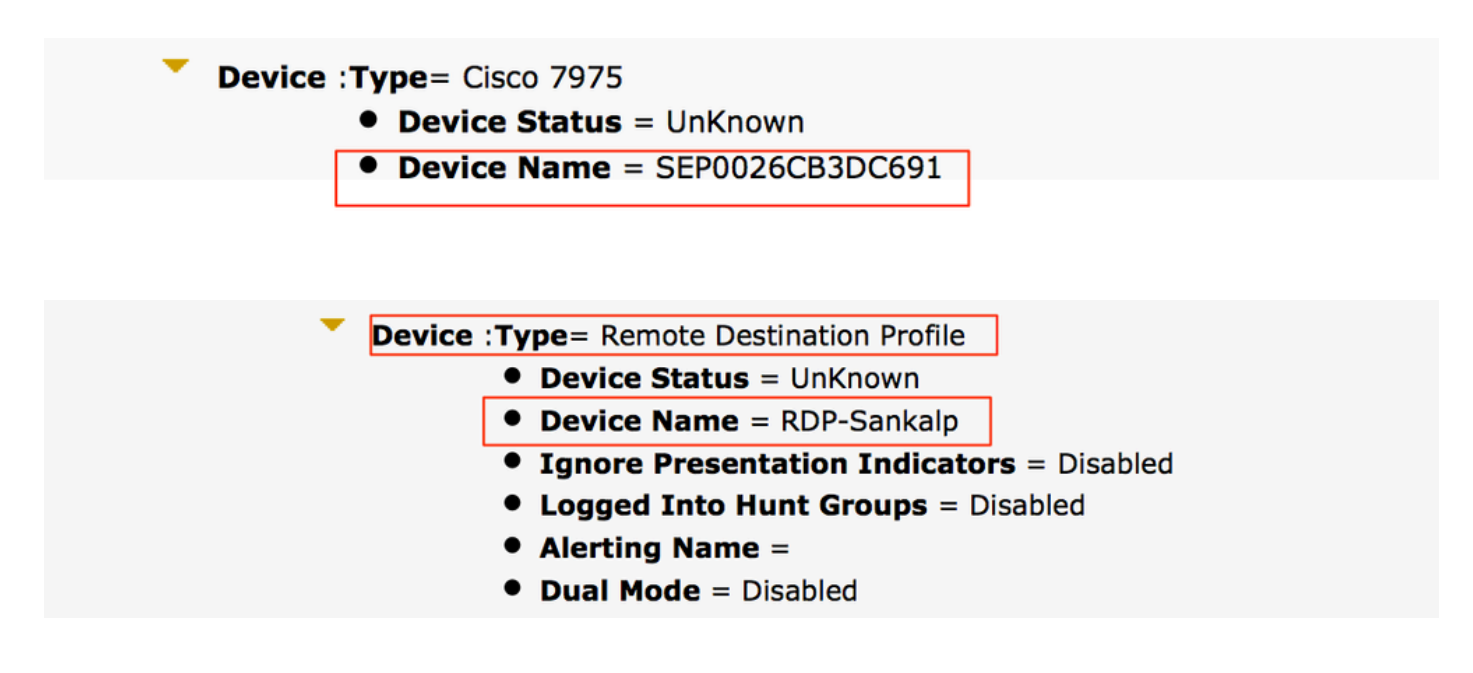

## Troubleshooting

No momento, não há informações específicas disponíveis para solucionar esse problema de configuração.

#### Sobre esta tradução

A Cisco traduziu este documento com a ajuda de tecnologias de tradução automática e humana para oferecer conteúdo de suporte aos seus usuários no seu próprio idioma, independentemente da localização.

Observe que mesmo a melhor tradução automática não será tão precisa quanto as realizadas por um tradutor profissional.

A Cisco Systems, Inc. não se responsabiliza pela precisão destas traduções e recomenda que o documento original em inglês (link fornecido) seja sempre consultado.